### 1.3.3.1 Single Trip Permit

To generate and issue a Single Trip Permit:

- Select SERVICES from section below Customer Dashboard then select Permits
- Select SINGLE TRIP PERMIT from the APPLY FOR A PERMIT menu tile
- At the Search screen, enter at a minimum the Account No. and select PROCEED

| ppiy for A Permit | Single Trip Pern   |
|-------------------|--------------------|
| earch By          |                    |
| Account No.:      | Permit No. :       |
| USDOT No.:        | TIN:               |
| Legal Name :      | DBA Name:          |
|                   |                    |
| Proceed Con       | From Palmett Car 3 |

### 1.3.3.1.1 General

The Single Trip General Details Screen displays next and contains various sections.

- Permits Account Details: Most of this information is populated from the Customer account level and is disabled so cannot be changed. The Mailing Address, Issuing Location and Contacts tabs are all available for selection or changes, as needed.
- Insurance Details : Displays information entered from the Permits Account level and cannot be changed
- Permit Details Section:
  - Permit Type Auto-populated to Single Trip Permit and cannot be changed
  - Transaction Type Auto-populated to New Permit and cannot be changed
  - Radio buttons for Temp Fuel Permit This defaults to No and cannot be changed
  - Effective Date Defaults to the current date and can be changed to a future date up to 60 days in the future
  - End Date Is blank and disabled; the End Date is populated based on the Load Code selected on the Load & Dimensions screen which can be either 6 or 10 days in the future.

- o Permit No should appear blank since the permit is not yet issued
- o Application Status Defaults to Not Submitted and cannot be changed
- $\circ$   $\;$  Application Status Date Defaults to the current date and cannot be changed

| General Details                             |                             |                     |                             |                   | Single Trip Permi                                                                                                    |
|---------------------------------------------|-----------------------------|---------------------|-----------------------------|-------------------|----------------------------------------------------------------------------------------------------|
| Permits Account Deta                        | ils                         |                     |                             |                   | and the                                                                                                    |
| Account No.:                                | 2000022                     | TIN: 1              | 44444713                    | USDOT No.:        | 000285561                                                                                                    |
| Legal Name :                                | CELTIC DISTRIBUTING         | DBA Name: 0         | :DI                         | Application No.:  | 2000243                                                                                                    |
| Physical Address M                          | ailing Address Issuing Loca | ition Contacts      |                             |                   |                                                                                                    |
| *Contact Name:                              | SUZANNE ·                   |                     |                             |                   |                                                                                                    |
| Contact Name:                               | SUZANNE                     | Primary Phone No.   | : 866-555-4444              | Ext.:             |                                                                                                    |
| Email:                                      | SRIVERA@CELTIC.8Z           | Alternate Phone No. |                             | Fax No.:          |                                                                                                    |
| Insurance Details                           |                             | (a)                 | $\sim$                      |                   |                                                                                                    |
| Insurance Carrier                           | STAR FIDELITY               | Policy Number       | 2018-2220120                | Expiration Date   | : 11/30/2018                                                                                                    |
| Combined Liability                          | : 1500000                   |                     | . And the box of the second |                   | Name and Address of the Address of the Address of t |
|                                             | ~1L2"                       |                     |                             |                   | N. 6. 18 1                                                                                                    |
| Permit Details                              |                             |                     |                             |                   |                                                                                                    |
| Permit Type:                                | SINGLE TRIP PERMIT          |                     |                             | Transaction Type: | APR - NEW PERMIT                                                                                                    |
| Are you applying for<br>a Temp Fuel Permit? | ○ Yes = No                  |                     |                             |                   |                                                                                                    |
| *Effective Date:                            | 04/05/2018                  | End Date            | MM/DD/YYYY 👘                | Permit No.:       |                                                                                                    |
| Application Status                          | NOT SURMITTED -             | Application Status  | 04/02/2018                  | 1                 |                                                                                                    |

Enter or update the information on the General Details screen then select PROCEED to move to the Load & Dimensions screen.

### 1.3.3.1.2 Load & Dimensions

The next screen for the single trip permit application collects information specific to the permit pertaining to the load and dimensions using various steps. This screen will include all the details required for all load categories.

- Step 1 (Load and Dimension Details)
- Step 2 (Vehicle Details)
- Step 3 (Registered Gross Vehicle Weight Details)
- Step 4 (Temporary Permits) Not currently available for TN so this section has all fields disabled and the user will click Next to proceed to Load Details

The Permit Account Details and Permit Details sections on this screen contain prepopulated information that cannot be changed.

### 1.3.3.1.2.1 Load Details

Load & Dimensions Step 1: Enter Load Details

- Use the Load Code drop down to select from to identify the load type multiple loads can be entered for select code types
  - To remove a Load Code, clink the CLEAR link to the left of the Load Code type
- Radio buttons for current Trailer Registration If Yes, the user will then enter the trailer plate number and jurisdiction
- Enter the Dimension Details in the appropriate area for Overall Width, Length, and Height, as well as Trailer Length and Rear Overhang, as applicable.
- Width, Length and Height are only enabled for single trip permits
- Triples This field is disabled and doesn't apply
- Load Serial/Container This field is disabled and doesn't apply
- Radio buttons for permit application load weight Legal Weight, Over legal Weight, or Special 10% Tolerance
  - Axle Description information will be required in the Vehicle Details Step 2, if Over legal Weight is selected
- Enter the Total Gross Vehicle Weight
- Select NEXT to collapse Step 1 and proceed to Load & Dimensions Step 2 which is the Vehicle Details.

| 20 Ba                                                |                  |                   |           |                  | AL OTH    |
|------------------------------------------------------|------------------|-------------------|-----------|------------------|-----------|
| Permits Account Details                              |                  |                   |           |                  |           |
| Account No.: 2000022                                 | TIN:             | 14444713          |           | USDOT No.:       | 000285561 |
| Legal Name: CELTIC DISTRIBUTING                      | DBA Name :       | CDI               |           | Application No.: | 2000244   |
| 1001 C                                               |                  |                   |           | 24               |           |
| Permit Details                                       |                  |                   |           |                  |           |
| Transaction Type: APR - NEW PERMIT                   | Permit N         | io.:              |           |                  |           |
|                                                      |                  |                   |           |                  |           |
| Step1 *                                              |                  |                   |           |                  |           |
|                                                      |                  |                   |           |                  |           |
| Vehicle Details                                      |                  |                   |           |                  |           |
| Vehicle Details Keit Wehrte Vehicle Lookup Clear     | Type VIN         | Make Year         | Plate No. | jur Unit         | No.       |
| Vehicle Details Add White<br>Vehicle Lookup Clear    | Type VIN         | Make Year         | Plate No. | jur. Unic        | No.       |
| Vehicle Decails Add Wheele<br>Vehicle Lookup Clear   | Type VIN<br>Back | Make Year<br>Next | Plate No. | jur. Unis        | No.       |
| Vehicle Details Kott Vehicle<br>Vehicle Lookup Clear | Type VIN<br>Back | Make Year         | Plate No. | jur Unis         | No.       |
| Vehicle Details Addi Wheele<br>Vehicle Lookup Clear  | Type VIN<br>Back | Make Year         | Plate No. | Jur. Unit        | No.       |
| Vehicle Details                                      | Type VIN<br>Back | Make Year         | Plate No. | jar Unit         | No.       |

#### 1.3.3.1.2.2 Vehicle Details

Load & Dimensions Step 2: Enter Vehicle Details

- Users can add a vehicle using the ADD VEHICLE button then follow the steps in Section 1.3.2.1 (ADD VEHICLE)
- Users can also use the VEHICLE LOOKUP link which will open a pop-up list displaying existing vehicles on the account to select from
  - The vehicle pop-up window provides a search field for each column and allows for partial data searches for ease in searching for a vehicle
  - Click the SELECT link of the vehicle to be added and the system autopopulates some required vehicle information and closes the vehicle list pop-up window

 If the wrong vehicle was selected or a vehicle other than the one originally selected, needs to be used for the permit transaction, the user can select the CLEAR link to remove the selected vehicle from the Permit transaction and then select a subsequent one

|                                                                                                    |             |           |                      | Single Trip Perm |
|----------------------------------------------------------------------------------------------------|-------------|-----------|----------------------|------------------|
| ermits Account Details                                                                                                    |             |           |                      |                  |
| Account No.: 2000022                                                                                                    | TIN:        | 14444713  | USDOT No.:           | 000285561        |
| Legal Name : CELTIC DISTRIBUTING                                                                                                    | DBA Name:   | CDI       | Application No.:     | 2000244          |
| 141 S                                                                                                    |             |           | CC1.                 |                  |
| ermit Details                                                                                                    |             |           |                      |                  |
| Transaction Type : APR - NEW PERMIT                                                                                                    | Permit N    | 0.:       |                      |                  |
|                                                                                                    |             | an n      |                      |                  |
| ep1 A                                                                                                    |             |           |                      |                  |
|                                                                                                    | 01111       | V2        |                      |                  |
| ep2 ⊭                                                                                                    |             |           |                      |                  |
| Vehicle Derails                                                                                                    |             |           |                      |                  |
| Water and a second a second a |             |           |                      |                  |
| Vehio                                                                                                    | le Type VIN | Make Year | Plate No. Jur Unit M | ło.              |
| Vehicle Lookup Clear                                                                                                    |             | 0         | n n n                | 10               |
|                                                                                                    |             |           |                      |                  |

- Axle Description information is required to be entered if Over Legal Weight was selected on the Load Details Step 1
  - The Vehicle Weight Analysis ID, Weight Type and VIEW button will always be disabled for TN
  - o User can enter the vehicle configuration details manually
    - Enter the Axle Type, # of Axles, No. of Tires per Axle, and Weight
    - Enter the Axle Spacing information
    - Use the DRAW button to view a drawing of the configuration
    - Use the CLEAR button to remove any data entered incorrectly
  - Once axle details are entered, a BRIDGE FORMULA button will display
    - Clicking on BRIDGE FORMULA will open up a separate pop-up screen for data entry with a SAVE and CLOSE button available

- o Bridge Formula
  - User can check bridge calculation if required
- Select NEXT to collapse Step 2 and proceed to Load & Dimensions Step 3

| tep1 *              |                |              |               |                     |       |                 |                                          |   |               |
|---------------------|----------------|--------------|---------------|---------------------|-------|-----------------|------------------------------------------|---|---------------|
|                     |                |              |               |                     |       |                 |                                          |   |               |
| tep2 ≠              |                |              |               | AT THE              |       |                 |                                          |   |               |
| Vehicle Details 🗾   | dd Vehicle     |              |               |                     |       |                 |                                          |   |               |
|                     |                | Veh          | icle Type     | VIN Make            | Year  | Plate No.       | Jur Unit No.                             |   |               |
| 3                   | (ehicle Lookup | Clear        |               |                     |       |                 |                                          |   |               |
| xle Description ?   |                |              |               |                     |       |                 |                                          |   |               |
| hicle Weight Analy: | ils ID :       |              | Weight T      | ype:                |       | View            |                                          |   |               |
| Axle                | Туре:          | •            | # of<br>Axles | Weight<br>(lbs)     | :<br> |                 | No. of Tires per<br>Axle                 | : | Add           |
| Axie # Ax           | de Type        | No. of Tires | per Axle      | Weight (lbs)        | Exce  | ss Weight (lbs) | Inter-<br>axle<br>Spacing<br>(ft)        |   | Draw<br>Clear |
|                     |                |              | No da         | ta available in tab | de .  |                 | h se se se se se se se se se se se se se |   |               |

#### 1.3.3.1.2.3 Gross Vehicle Weight Details

Load & Dimensions Step 3: Enter Registered Gross Vehicle Weight Details

- User must identify if the vehicle is registered in Tennessee on their apportioned registration cab card or if registered in another jurisdiction
- User must then enter the Registered Gross Vehicle Weight in Tennessee or for a different Base Jurisdiction – the appropriate field will be editable based on the jurisdiction registration response
  - This is defaulted to "No" and the user must enter the RGVW for the base jurisdiction in order to proceed
  - If the user selects "Yes" the system will enable the field for the user to enter the RGVW for Tennessee
- Select NEXT to collapse Step 3 and proceed to Load & Dimensions Step 4

| ermits Account No.: 29315 TN: 900600300 USDOT No.: 000265541<br>Legal Name: ALL AMERICAN TRANSPORTER DBA Name: AAT MOVERS Application No.: 18604<br>ermit Details<br>Transaction Type: APR-NEW PERMIT Permit No.:<br>tep1 A<br>tep2 A<br>tep3 J<br>Registered Gross Vehicle Weight<br>rehicle?<br>If yes, what is the Registered Gross Vehicle Weight (RGVW) for Tennessee?<br>If no, what is the Registered Gross Vehicle Weight (RGVW) for Tennessee?<br>If no, what is the Registered Gross Vehicle Weight (RGVW) for Tennessee?                                                                                                    |                                       |                                           |                                         |                 |           |
|----------------------------------------------------------------------------------------------------|---------------------------------------|-------------------------------------------|-----------------------------------------|-----------------|-----------|
| Account No.: 29315 TN.: 900600300 USDOT No.: 000255541   Legal Name: ALI AMERICAN TRANSPORTER DBA Name: AAT MOVERS Application No.: 18604   Permit Details  Transaction Type:   APR - NEW PERMIT Permit No.:                                                                                                    | Permits Account Details               |                                           |                                         |                 |           |
| Legal Name: ALL AMERICAN TRANSPORTER DBA Name: AAT MOVERS Application No.: 18604   Permit Details   Transaction Type: APR - NEW PERMIT Permit No.: Image: Comparison of Comparison of Comp                                                                                                    | Account No.:                          | 29315                                     | TIN 900600300                           | USDOT No.       | 000265541 |
| Permit Details  Transaction Type: APR NEW PERMIT Permit No.:  Step1 A  Step2 A  Registered Gross Vehicle Weight Is Tennessee registered on your IRP apportioned Cab Card or is the vehicle a Tennessee county plated vehicle? If yes, what is the Registered Gross Vehicle Weight (RGVW) for Tennessee? If no, what is the Registered Gross Vehicle Weight (RGVW) for Tennessee?  If no, what is the Registered Gross Vehicle Weight (RGVW) for Tennessee?  If no, what is the Registered Gross Vehicle Weig | Legal Name                            | ALL AMERICAN TRANSPORTERS                 | DBA Name AAT MOVERS                     | Application No. | 18604     |
| Transaction Type: APR-NEW PERMIT    Step1 A  Step2 A  Step3 *  Registered Gross Vehicle Weight  Is Tennessee registered on your IRP apportioned Cab Card or is the vehicle a Tennessee county plated vehicle?  If yes, what is the Registered Gross Vehicle Weight (RGVW) for Tennessee?  If yes, what is the Registered Gross Vehicle Weight (RGVW) for Base jurisdiction?  Ketter Note                                                                                                    | Permit Details                        |                                           |                                         |                 |           |
| Step1 A  Step2 A  Step3   Registered Gross Vehicle Weight  Is Tennessee registered on your IRP apportioned Cab Card or is the vehicle a Tennessee county plated vehicle?  If yes, what is the Registered Gross Vehicle Weight (RGVW) for Tennessee?  If no, what is the Registered Gross Vehicle Weight (RGVW) for Base Jurisdiction?   Next Next                                                                                                    | Transaction Type                      | APR - NEW PERMIT                          | Permit No.:                             |                 |           |
| Step2 A  Step3   Registered Gross Vehicle Weight  Is Tennessee registered on your IRP apportioned Cab Card or is the vehicle a Tennessee county plated vehicle?  If yes, what is the Registered Gross Vehicle Weight (RGVW) for Tennessee?  If no, what is the Registered Gross Vehicle Weight (RGVW) for Base jurisdiction?   Kext  Next                                                                                                    | Step1 A                               |                                           |                                         |                 |           |
| Step2 A         Step3 V         Registered Gross Vehicle Weight         Is Tennessee registered on your IRP apportioned Cab Card or is the vehicle a Tennessee county plated vehicle?         If yes, what is the Registered Gross Vehicle Weight (RGVW) for Tennessee?         If no, what is the Registered Gross Vehicle Weight (RGVW) for Base jurisdiction?         If no, what is the Registered Gross Vehicle Weight (RGVW) for Base jurisdiction?                                                                                                    |                                       | 201                                       | 11.12                                   |                 | o Luitz   |
| Step3 ×         Registered Gross Vehicle Weight         Is Tennessee registered on your IRP apportioned Cab Card or is the vehicle a Tennessee county plated vehicle?         If yes, what is the Registered Gross Vehicle Weight (RGVW) for Tennessee?         If no, what is the Registered Gross Vehicle Weight (RGVW) for Base jurisdiction?         If no, what is the Registered Gross Vehicle Weight (RGVW) for Base jurisdiction?                                                                                                    | Step2 A                               |                                           |                                         |                 |           |
| Registered Gross Vehicle Weight         Is Tennessee registered on your IRP apportioned Cab Card or is the vehicle a Tennessee county plated vehicle?         If yes, what is the Registered Gross Vehicle Weight (RGVW) for Tennessee?         If no, what is the Registered Gross Vehicle Weight (RGVW) for Base jurisdiction?         It was the Registered Gross Vehicle Weight (RGVW) for Base jurisdiction?                                                                                                    | Step3 v                               | atrituz                                   |                                         | A113310         |           |
| Is Tennessee registered on your IRP apportioned Cab Card or is the vehicle a Tennessee county plated vehicle?<br>If yes, what is the Registered Gross Vehicle Weight (RGVW) for Tennessee?<br>If no, what is the Registered Gross Vehicle Weight (RGVW) for Base jurisdiction?<br>Is control of the Registered Gross Vehicle Weight (RGVW) for Base jurisdiction?                                                                                                    | Registered Gross Vehicle V            | Veight                                    |                                         |                 |           |
| If yes, what is the Registered Gross Vehicle Weight (RGVW) for Tennessee? : If no, what is the Registered Gross Vehicle Weight (RGVW) for Base jurisdiction? :  Kext                                                                                                    | Is Tennessee registered on y vehicle? | your IRP apportioned Cab Card or is the v | vehicle a Tennessee county plated : © Y | Yes # No        |           |
| If no, what is the Registered Gross Vehicle Weight (RGVW) for Base Jurisdiction? 2 Back Next                                                                                                    | If yes, what is the Registere         | ed Gross Vehicle Weight (RGVW) for Tenn   | essee? :                                |                 |           |
| Back: Viewt                                                                                                    | If no, what is the Registere          | d Gross Vehicle Weight (RGVW) for Base )  | urisdiction?                            |                 |           |
| Back Period                                                                                                    |                                       |                                           |                                         |                 |           |
|                                                                                                    |                                       |                                           | ALCO: NOX                               |                 |           |

#### 1.3.3.1.2.4 Oversize Annual Permit

Load & Dimensions Step 4: Oversize Annual Permit Details

In this Step a user can enter the Oversize Annual Permit No. All other fields and checkboxes are disabled so the user can select Finish to proceed to the Route screen if there is no oversize annual permit number to enter.

|                             | 24012                     |                                        |            |                 | ~         |
|-----------------------------|---------------------------|----------------------------------------|------------|-----------------|-----------|
| Permits Account Details     |                           |                                        |            |                 |           |
| Account No. :               | 29315                     | TINT                                   | 900600300  | USDOT No.       | 000265541 |
| Legal Name :                | ALL AMERICAN TRANSPORTERS | DBA Name:                              | AAT MOVERS | Application No. | 18604     |
| Permit Details              |                           |                                        |            | 2               |           |
| Transaction Type            | APR - NEW PERMIT          | Permit No.:                            |            |                 |           |
| Step1 +                     |                           |                                        |            |                 | 2411      |
| Step2 =                     |                           | CHI2                                   |            |                 |           |
|                             | Saturi S                  |                                        |            | 21011           | 1         |
| Step3 ~                     |                           |                                        |            |                 |           |
| Step4 =                     |                           |                                        |            |                 |           |
| Oversize Annual Permit      |                           |                                        |            |                 |           |
| Oversize Annual Permit No.  | 120                       | ft. Non-divisible Annual<br>Permit No. |            |                 |           |
| Temporary Permit            |                           |                                        |            |                 |           |
| Temp Fuel<br>Temp Trailer 1 | 10<br>10                  | Temp Truck:<br>Temp Trailer 2:         |            | Temp Trailer 3: |           |
|                             |                           | Back                                   | Finish     |                 |           |
|                             | A15.15                    |                                        |            | 218.75          |           |
| Comments 🔘                  |                           |                                        |            |                 |           |
|                             |                           |                                        |            |                 |           |

### 1.3.3.1.3 Route

The Route information can be entered using one of the two radio dial buttons for pre-defined routes or to manually enter route information.

- Standard Routes Clicking the PRE-DEFINED ROUTE radio dial will provide a pop-up screen with a list of available routes to select from
  - o Each column within the load route details contains a search field to use
  - If selected, the Total Miles, Origination, Destination, and Via Route fields will be populated based on the route selected
- Enter Route Details If a standard route is not used, the user can click the ENTER ROUTE radio dial to enable the below fields. A user must enter all the required route fields, including:
  - o Origin
  - o Destination

- Via Route
- Total Miles
  - Route Options Note Although this option will display route options, the selection will have not have an impact on the permit. Users are encouraged to skip this section.
- The Add a Stop and Round Trip links are not applicable to TN users and not available at this time
- A user must click the CHECK ROUTE button to have the route verified before proceeding
  - A warning message will display to the user if restrictions/warnings exist on the identified route. In some instances, the user will be directed to the RESTRICTIONS AND WARNINGS tab and required to enter a comment and click the SUBMIT checkbox to proceed.

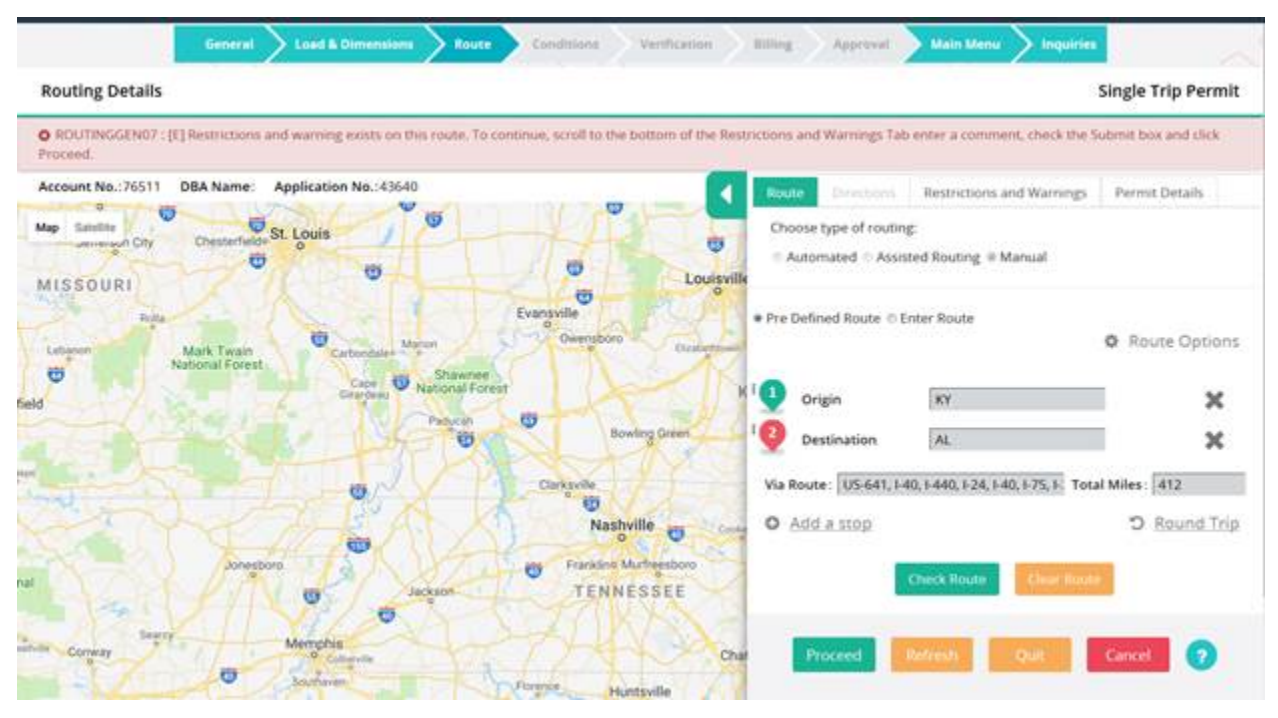

• Once the route is verified, and comment added (if required), the user can select PROCEED to view and enter the Conditions screen

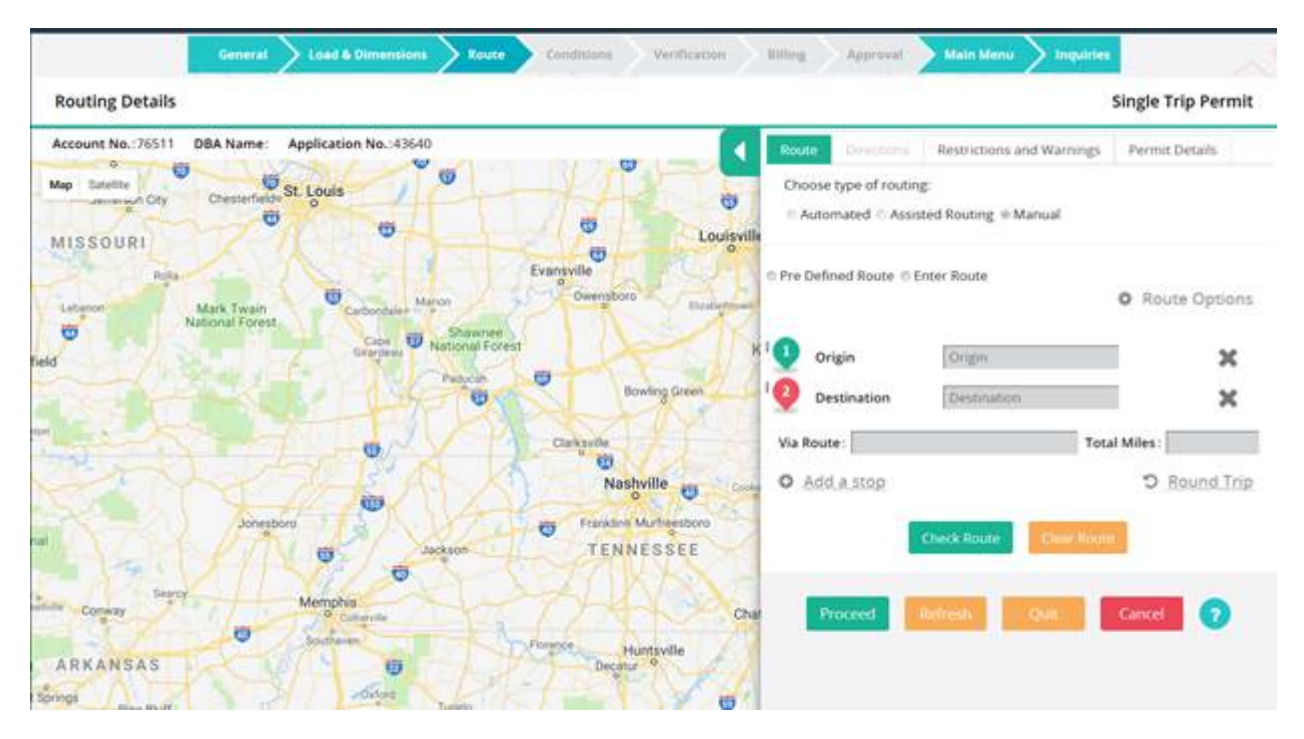

#### 1.3.3.1.4 Conditions

The Conditions details screen will display some pre-defined data based on the TN business rules for the permit load & dimensions and route information entered.

- Filter Tag Use the drop down list to select a particular filter or use the All. Selecting a Non-Standard will remove all other conditions from view and only display the Non-Standard conditions. So All will display all conditions on the screen
- Standard These conditions are auto-populated and the checkbox is defaulted to checked and disabled
- Non Standard The user can check the checkbox in the Select column to apply the conditions as required
  - Some conditions will automatically be checked based on TN business rules and user can add additional Non-Standard conditions by clicking the corresponding checkbox
- Additional Conditions The user can add additional conditions as required by selecting the "Additional" Conditions tab then clicking the plus (+) sign icon. The user must enter a description for each condition added. To delete any additional conditions added check the select checkbox and then click the minus (-) sign icon. Unclick the Select checkbox for any additional conditions you DO NOT want to remove.

• Select PROCEED to display the Permit Verification screen

|                                                       | - 45-5                      |                                            |                                                                                                    |                                                                                                    | 11.12 14                    |           |
|-------------------------------------------------------|-----------------------------|--------------------------------------------|----------------------------------------------------------------------------------------------------|----------------------------------------------------------------------------------------------------|-----------------------------|-----------|
| rmits Account Details                                 |                             |                                            |                                                                                                    |                                                                                                    |                             |           |
| Account No                                            | 29315                       |                                            | TIN                                                                                                    | 900600300                                                                                                    | USDOT No.                   | 000265541 |
| Legal Nam                                             | ALL AMERICAN TRANS          | SPORTERS                                   | DBA Name:                                                                                                    | AAT MOVERS                                                                                                    | Application No.             | 18604     |
| rmit Details                                          |                             |                                            |                                                                                                    |                                                                                                    |                             |           |
| Transaction Typ                                       | e : APR - NEW PERMIT        |                                            | Permit No.                                                                                                    |                                                                                                    |                             |           |
| nditions                                              |                             |                                            |                                                                                                    |                                                                                                    |                             |           |
|                                                       |                             |                                            |                                                                                                    |                                                                                                    |                             |           |
| Filter Ta                                             | g: All                      |                                            |                                                                                                    |                                                                                                    |                             | Proceed   |
| Filter Ta<br>andard Non-Standar                       | g: All                      |                                            |                                                                                                    |                                                                                                    |                             | Proceed   |
| Filter Ta<br>andard Non Standar<br>Sequence No.       | g: All  Additional Select   | filter.Tag                                 | Condit                                                                                                    | 10mm()                                                                                                    | Notes                       | Process   |
| Filter Ta<br>andard Non-Standar<br>Sequence No.       | g: All  Additional Select   | filser.Tag<br>NON-STANDARD                 | 24 hou<br>author                                                                                                    | Ions<br>rs, 7 days per week continuous<br>een with normal travel conditions<br>used; with exception to county curfew.                                                                                      | Notes<br>Travel Restriction | Process   |
| Filter Ta<br>tandard Non-Standar<br>Sequence No.<br>1 | g: All   Additional  Select | Filser_Tag<br>NON-STANDARD<br>NON-STANDARD | Conditional Conditional Condit | IONS I<br>ent with normal travel continuous<br>wet, with normal travel conditions<br>used; with exception to county curfew.<br>that exceed 10° in width must have<br>OSrOW signage, markings and lighting. | Notes<br>Travel Restriction | Proceed   |

### 1.3.3.1.5 Verification

Once all the Permit sections where data is entered are complete, the system will display the Verification screen with a tab for each section (General, Load & Dimensions, Route, Conditions).

- Use the tabs to view the data and perform any updates as required prior to billing
- Select PROCEED if all the data is completed to continue with billing

| verification                                                |                                          | s                                            | ingle Trip Perm |
|-------------------------------------------------------------|------------------------------------------|----------------------------------------------|-----------------|
|                                                             |                                          |                                              | Proceed         |
| General Load & Dimensions Route Conditions                  |                                          |                                              | Edda 1          |
| Permits Account Details                                     |                                          |                                              |                 |
| Account No.: 29315<br>Legal Name: ALL AMERICAN TRANSPORTERS | TIN : 900600300<br>DBA Name : AAT MOVERS | USDOT No.:000265541<br>Application No.:18604 |                 |
| Physical Address                                            |                                          |                                              |                 |
| Street: 4796 W MOUNTAIN VIEW LN<br>CISY: ALLARDT            | Zip Code: 38504<br>County: FENTRESS      | Jur : TN-TENNESS<br>Country : US             | EE              |
| Mailing Address                                             |                                          |                                              |                 |
| Mailing Address :                                           |                                          |                                              |                 |
| Street:<br>City:                                            | Zip Code:<br>County:                     | Jur:<br>Country:                             |                 |
| Issuing Location                                            |                                          |                                              |                 |
| Service Location : 100-NASHVILLE                            |                                          |                                              |                 |
| Street:                                                     | Zip Code :                               | jur: TN-TENNESS                              | EE              |

#### 1.3.3.1.6 Billing

The Billing details will display all fees applicable to the permit transaction as entered. Once the fees are calculated, the system will display the Payment Details and issue the permit credentials.

- Billing Details
  - The Single Trip Permit Billing Details are auto-populated with the Billing Date displaying the current date
    - Only Effective Dates can be changed
  - Effective Date Effective Date 1 is auto-populated with dates based on permit requirements selected
    - Final Effective dates and end date may be auto calculated and populated according to TN business rules.
- Fees Section
  - o The fees are calculated based on TN business rules
  - o Displays any available Escrow Balances

- Documents Requirements Section A user can use the drop down list to select one or more document requirements based on the permit application. Mandatory documents cannot be outstanding.
- Attachment Upload Use the Browse option to select a file then select UPLOAD to load the file
- Delivery Details Use the drop down to select the Electronic Delivery Type (PDF, Email, Print)

|                                                                                                    | Sectors 2 Land & Dive       | ngianta 🔪 Raudia 🔪 Catalitatura | verhains Villeg  | Approved Main Marine Deep | dates and        |
|----------------------------------------------------------------------------------------------------|-----------------------------|---------------------------------|------------------|---------------------------|------------------|
| illing Details                                                                                                    |                             |                                 |                  |                           | Single Trip Pern |
| ermits Account Details                                                                                                    |                             |                                 |                  | -200/12                   |                  |
| Access No.                                                                                                    | 194413                      |                                 | Interaction of   | Lister 1                  | - Construction   |
| Legal Name                                                                                                    | TEANSPORT AMERICALLC        | DBA Nam                         | * Indelectors    | Application               | 40. [180.80.000  |
| ~1                                                                                                    | Consecution operation start |                                 | 249              |                           | - Forest 1       |
| itting Details                                                                                                    |                             |                                 |                  |                           |                  |
| Permit Type:                                                                                                    | SINGLE TRIP PERMIT          | Permit No                       | A.7              |                           |                  |
| Billing Date:                                                                                                    | 04/04/2018                  | Transaction Typ                 | APR - NEW PERMIT | Transaction Stat          | tus: O - OPEN    |
| Effective Date 1:                                                                                                    | 0404/2018 2                 | End Date                        | 1: 04/14/2018 回  |                           |                  |
| Effective Date 2:                                                                                                    | MMICONYYY .                 | End Date                        | 2: MARCONNY III  |                           |                  |
| Effective Date 3:                                                                                                    | anasonny (2)                | End Date                        | KINNDOWW I       |                           |                  |
|                                                                                                    | TANAL                       |                                 |                  | ALCONT OF                 |                  |
| ees Section                                                                                                    |                             |                                 |                  |                           |                  |
| Enterprise Escrow Balance                                                                                                    | 0.00                        | Permit Escrow Balance           | *                | 0.00                      |                  |
|                                                                                                    | Fee Type                    | Fee Arrachi                     | [Water] Manu     | ad Adj. Ame.(8)           |                  |
|                                                                                                    | Bergte True 6               | tates Height 20.00              | 0                |                           |                  |
|                                                                                                    | Total Due                   | (\$) 20.00                      | 6                |                           |                  |
|                                                                                                    | Net Amou                    | or Due (1) 30.00                |                  |                           |                  |
|                                                                                                    | 61771.000                   |                                 |                  |                           |                  |
|                                                                                                    |                             |                                 |                  | (6)                       |                  |
| Documentation Requirements                                                                                                    |                             |                                 |                  |                           |                  |
|                                                                                                    |                             |                                 | ii ~~            | 0                         |                  |
|                                                                                                    | single input                | and and and                     |                  |                           |                  |
|                                                                                                    | Torral Dura                 | 10 35.00                        |                  |                           |                  |
|                                                                                                    | No. I mark                  | ar Duniti) 36.00                |                  |                           |                  |
|                                                                                                    | INEL APPOL                  | 15 SAMENY 20104                 |                  |                           |                  |
| and the second second se |                             | CAMPS:                          |                  | 00110                     | 104              |
| Partimentation veden enterio                                                                                                    |                             |                                 |                  |                           |                  |
|                                                                                                    |                             |                                 | 1 A              | d                         |                  |
|                                                                                                    |                             |                                 |                  |                           |                  |
| 101                                                                                                    | a nov                       |                                 | 0.14             | 1998/-                    |                  |
| Attachment Upload                                                                                                    |                             |                                 |                  |                           |                  |
|                                                                                                    |                             | Drowse No file sele             | cted. Upland     |                           |                  |
|                                                                                                    |                             |                                 |                  |                           |                  |
|                                                                                                    |                             | <i>d</i>                        |                  |                           | 1                |
| Delivery Details                                                                                                    |                             |                                 |                  |                           |                  |
| Permit/VWA Electronic Delivery<br>Type                                                                                                    | D-PDE +                     |                                 |                  |                           |                  |
|                                                                                                    |                             | /                               |                  |                           |                  |
| Comments O                                                                                                    |                             |                                 |                  |                           |                  |
|                                                                                                    |                             |                                 |                  |                           |                  |
|                                                                                                    | Printed                     | Catcol Antenni                  | Out Draft Permi  | 3 Stow Hand Log           |                  |

- Delivery Details Use the drop down to select the Electronic Delivery Type (Email, Print, PDF)
- Draft Permit On this screen the system provides the option to produce a draft permit based on the permit details entered
  - o VOID will display as the Permit Number for the Draft Permit
  - For best practice the draft permit should be generated after the invoice to have the updated date appear in the draft permit e.g. fees after adjustment of waive etc
- Select PROCEED to display the Billing verification screen and continue with payment and generation of the Single Trip Permit

| Billing Date:                          | 04/06/2018 |       | Transaction Type:      | APR - NEW PER | MIT       | Transaction Status: O - OPEN |
|----------------------------------------|------------|-------|------------------------|---------------|-----------|------------------------------|
| Effective Date 1:                      | 04/13/2018 |       | End Date 1:            | 04/23/2018    | 100       |                              |
| Effective Date 2:                      | MM/DD/YYYY | 1     | End Date 2:            | MM/DD/Y009    |           |                              |
| Effective Date 3:                      | MMUDD/WWY  |       | End Date 3:            | MM/DD/YYYY    | 100       |                              |
| Fees Section                           | 212        | W.    |                        |               |           | ALKIN                        |
| Enterprise Escrow Balance              |            | 0.00  | Permit Escrow Balance  | [             | 0.00      |                              |
| Documentation Requireme                | nts        |       |                        |               |           |                              |
|                                        |            |       |                        |               | Add       |                              |
|                                        |            |       |                        |               |           |                              |
|                                        |            |       | 0.45-7                 |               |           | C045-2                       |
| Attachment Upload                      |            |       |                        |               |           |                              |
|                                        |            |       | Browse No file selects | d. 🚺          | pload     |                              |
|                                        |            |       |                        |               | 10-       |                              |
| Delivery Details                       |            |       |                        |               |           |                              |
| Permit/VWA Electronic<br>Delivery Type | D-PDF      |       |                        |               |           |                              |
|                                        |            |       | ő le                   |               |           | 8                            |
| Comments 💭                             |            |       |                        |               |           |                              |
|                                        |            |       |                        |               |           |                              |
|                                        | Pr         | speed | Cancel lintresh        | Sill. Dra     | n Perme 👩 | Show Hand Log                |

Billing Verification screen displays two additional buttons in the command line

- Add to Cart Allows the user to add the transaction to the Cart and perform another transaction
- Invoice Provides an invoice listing the fees to complete the permit transaction

| Permit Type                                                                     | SINGLE TRIP PERMIT | Permit No.:                | 10               |                     |              |
|---------------------------------------------------------------------------------|--------------------|----------------------------|------------------|---------------------|--------------|
| Billing Date                                                                    | 04/06/2018         | Transaction Type:          | APR - NEW PERMIT | Transaction Status: | I - INVOICED |
| Effective Date 1                                                                | 04/13/2018         | End Date 1:                | 04/23/2018       |                     |              |
| Effective Date 2                                                                | MM/DD/YYYY 2       | End Date 2:                | MM/DD/YYYY 📰     |                     |              |
| Effective Date 3                                                                | MM/DD/WWW          | End Date 3:                | MM/DD/YYYY       |                     |              |
|                                                                                 | - GUL              | MIN .                      |                  | 1111121020          |              |
| Fees Section                                                                    |                    |                            |                  |                     |              |
| Enterprise Escrow Balance                                                       |                    | 0.00 Permit Escrow Balance | 0.00             |                     |              |
|                                                                                 |                    |                            |                  |                     |              |
| Documentation Requireme                                                         | nts                |                            |                  |                     |              |
|                                                                                 |                    |                            | Add              |                     |              |
|                                                                                 |                    |                            | Add              |                     | 10111-       |
| Attachment Upload                                                               |                    | (A)117                     | Add              |                     | 101117       |
| Attachment Upload                                                               |                    | Browse No file selects     | ed. Upload       |                     |              |
| Attachment Upload                                                               | Lesso              | Browse_ No file selects    | ed. Upload       |                     |              |
| Attachment Upload<br>Delivery Details                                           | 1.555.55           | Browse No file selects     | ed. Upload       |                     |              |
| Attachment Upload<br>Delivery Details<br>Permit/WA Electronic<br>Delivery Type  | D-PDF              | Browse_ No file selects    | ed. Upload       |                     |              |
| Attachment Upload<br>Delivery Details<br>Permit/VWA Electronic<br>Delivery Type | D-PDF              | Browse. No file selects    | ed. Upload       |                     |              |

- Select PROCEED to complete the payment process
- If user want to go back and change data, Select CANCEL BILL to cancel the invoice and change data.